## Kurzanleitung Stud.IP

Lehrveranstaltungen der UDL und der Universität sind auf der Internet-Lernplattform Stud.IP der Universität Göttingen erfasst. Bei Stud.IP handelt es sich um eine Software zur Organisation und Betreuung von Lehrveranstaltungen. Über diese Software können Studierende Materialien herunterladen oder hochladen, Teilnehmer können sich per elektronischer Post informieren, Studieninhalte lassen sich online diskutieren etc.

Um die Software Stud.IP erstmals nutzen zu können, ist allerdings eine Anmeldeprozedur zu durchlaufen.

a Anlegen eines Zugangs (eines Accounts) bei studIT, dem IT-Service für Studierende der Universität.

(Falls ein aktiver studIT-Account bei der Universität vorhanden ist, bitte direkt bei Stud.IP gemäß Schritt b) anmelden.)

Es gibt verschiedene Orte, an denen UDL-Hörer sich einen studIT-Account freischalten lassen können. Dies geht u. a. in der Chipkartenstelle (Glaskasten) im Zentralen Hörsaalgebäude (ZHG) zwischen den Hörsälen 10 und 11. Die Chipkartenstelle ist von Montag bis Freitag von 10 bis 17 Uhr geöffnet.

Zur Freischaltung muss dort der für das aktuelle Semester gültige UDL-Hörerausweis und der Personalausweis vorgelegt werden. Der UDL-Hörer erhält eine Studentische Nutzerkennung und ein Startpasswort.

Weitere Einzelheiten zu studIT lassen sich aufrufen über die Internetadresse <u>http://blog.stud.uni-goettingen.de/studit/eine-seite/</u>

## b Anmelden bei der Software-Plattform Stud.IP

- 1 Öffnen der Internetadresse <u>www.studip.uni-goettingen.de</u>
- 2 Eingeben der von studIT vergebenen Studentischen Nutzerkennung als Benutzername. Die Studentische Nutzerkennung besteht in der Regel aus vorname\_nachname
- 3 Eingeben des von studIT vergebenen Startpassworts als Passwort.
- 4 Klicken Sie auf "Anmelden".

## c Suchen von Veranstaltungen in Stud.IP und eintragen als Teilnehmer

1 Innerhalb von Stud.IP in der blau unterlegten oberen Leiste auf "Suche" klicken.

2 Im erscheinenden Fenster gibt es verschiedene Möglichkeiten, eine Veranstaltung zu suchen.

- 3 Wenn die Veranstaltung gefunden wurde, auf die Veranstaltung klicken.
- 4 In der links erscheinenden Liste auf "Zugang zur Veranstaltung" klicken. Damit ist man Hörer der Veranstaltung (wenn keine besonderen Zulassungsanforderungen gestellt werden). Unten auf "Zur Veranstaltung" klicken öffnet die gewählte Veranstaltung.